## Outlook Express のセキュリティ方法

表示-レイアウトでプレビュー表示をしないに設定する。

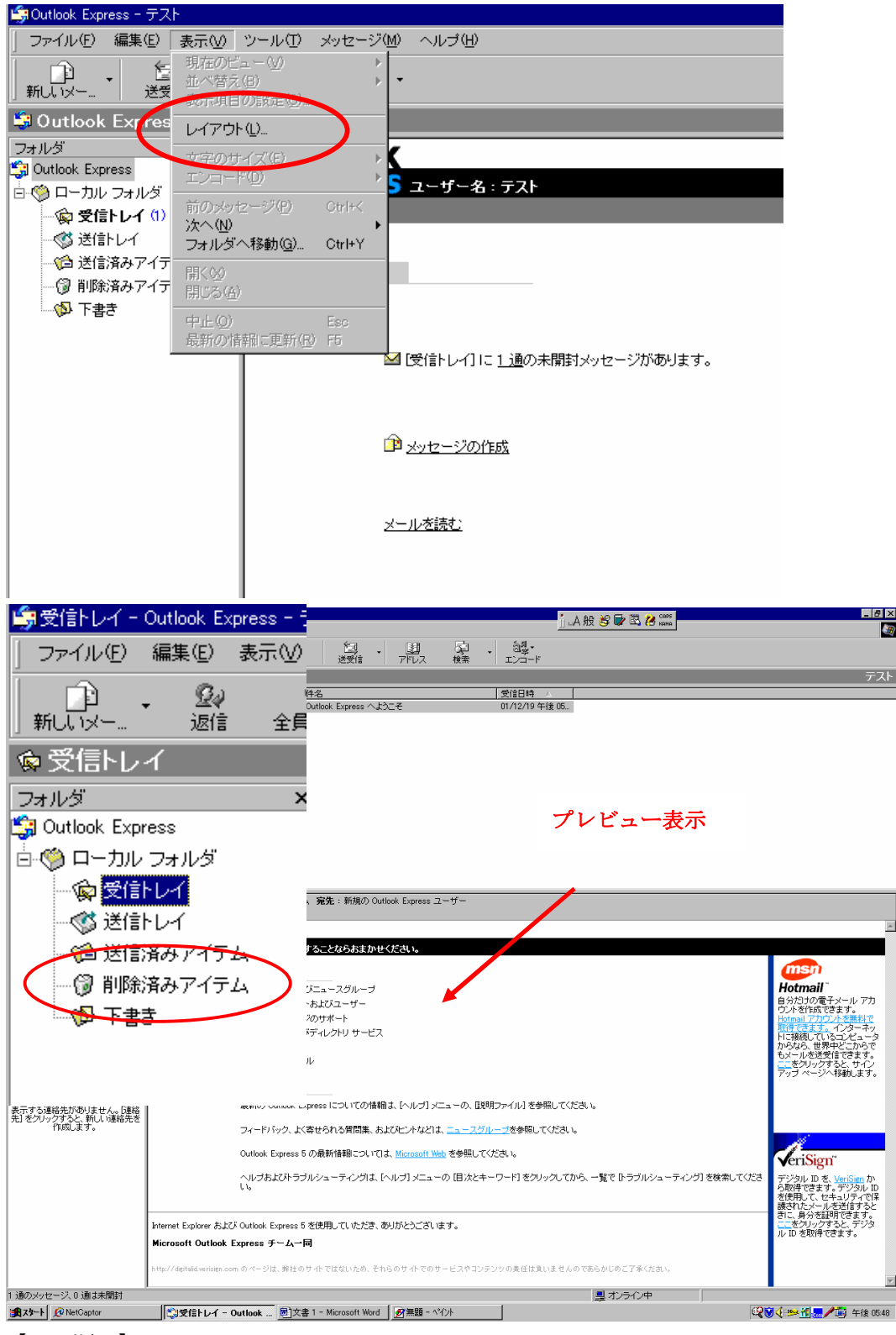

- 【 手順 】
- 1. 削除済みアイテムを表示することにより受信トレイのプレビュー表示を回避します。
- 2. メニューバーの表示-レイアウトをクリックする。

**3.** プレビュー表示の項目のチェックを外す。適用または OK を押して閉じる。

-

| 🔚 ウィンドウ                   | のレイアウトのプロパティ                                                 | ? × |  |  |  |
|---------------------------|--------------------------------------------------------------|-----|--|--|--|
| レイアウト                     | ]                                                            |     |  |  |  |
| 全般                        |                                                              | -   |  |  |  |
|                           | Outlook Express の表示コンポーネントを変更できます。表示するコン<br>ポーネントをオンにしてください。 |     |  |  |  |
|                           | ☑ 連絡先① □ Outlook バー低 □ ビューバー(V)                              |     |  |  |  |
|                           | 🔽 フォルダ バー(E) 🛛 ステータス バー(U)                                   |     |  |  |  |
|                           | 🔽 フォルダー覧(D) 🛛 ツール バー(D)                                      |     |  |  |  |
|                           | ツール バーの変更( <u>C</u> )                                        |     |  |  |  |
| プレビュー                     | <br>ウ心ドウ                                                     |     |  |  |  |
|                           | プレビュー ウィンドウで、メッセージを開かずに、見ることができます。                           |     |  |  |  |
|                           |                                                              |     |  |  |  |
|                           |                                                              |     |  |  |  |
| ● メッセーンの下(型) ● メッセーンの候(型) |                                                              |     |  |  |  |
|                           |                                                              |     |  |  |  |
|                           |                                                              |     |  |  |  |
|                           |                                                              |     |  |  |  |
|                           | OK キャンセル 適用 値                                                | )   |  |  |  |

4. 下図の様にプレビューは表示されなくなります。受信トレイをクリックしても大丈夫。

| SINT Contract Contract Contr |                                                              | i_A般 診 🔛 🖾 🙋 🖙 | _ 6 ×                                     |
|----------------------------------------------------------------------------------------------------|--------------------------------------------------------------|----------------|-------------------------------------------|
| 」ファイル(E) 編集(E) 表示(型)                                                                                                    | ツール① メッセージ(例) ヘルブ(日)                                         | <u> </u>       |                                           |
| 1111111111111111111111111111111111111                                                                                                    | 2 102 (2) × 123 - 133 5<br>波信 転送 13月11日27 143 (学信 アドレス 144)  |                |                                           |
|                                                                                                    |                                                              |                | テスト                                       |
| フォルダ ×                                                                                                    | ! 0 ♡ 送信者 件名                                                 | 受信日時 🔺         |                                           |
| 🞲 Outlook Express                                                                                                    | 🖂 Microsoft Outlook Expre Outlook Express ヘようこそ              | 01/12/19 午後 05 |                                           |
| 白 🧐 ローカル フォルダ                                                                                                    |                                                              |                |                                           |
| 一家受信トレイ                                                                                                    |                                                              |                |                                           |
|                                                                                                    |                                                              |                |                                           |
| (引き)除みアイテム                                                                                                    |                                                              |                |                                           |
|                                                                                                    |                                                              |                |                                           |
| 04 HBC                                                                                                    |                                                              |                |                                           |
|                                                                                                    |                                                              |                |                                           |
|                                                                                                    |                                                              |                |                                           |
|                                                                                                    |                                                              |                |                                           |
|                                                                                                    |                                                              |                |                                           |
|                                                                                                    |                                                              |                |                                           |
|                                                                                                    |                                                              |                |                                           |
|                                                                                                    |                                                              |                |                                           |
|                                                                                                    |                                                              |                |                                           |
|                                                                                                    |                                                              |                |                                           |
|                                                                                                    |                                                              |                |                                           |
|                                                                                                    |                                                              |                |                                           |
|                                                                                                    |                                                              |                |                                           |
|                                                                                                    |                                                              |                |                                           |
|                                                                                                    |                                                              |                |                                           |
|                                                                                                    |                                                              |                |                                           |
|                                                                                                    |                                                              |                |                                           |
|                                                                                                    |                                                              |                |                                           |
| · 連絡先(C) ▼ X                                                                                                    |                                                              |                |                                           |
| まデオス道総告がありませく 日本総                                                                                                    |                                                              |                |                                           |
| 先]をクリックすると、新しい連絡先を                                                                                                    |                                                              |                |                                           |
| I FPXUJK 9 o                                                                                                    |                                                              |                |                                           |
|                                                                                                    |                                                              |                |                                           |
|                                                                                                    |                                                              |                |                                           |
|                                                                                                    |                                                              |                |                                           |
|                                                                                                    |                                                              |                |                                           |
|                                                                                                    |                                                              |                |                                           |
|                                                                                                    |                                                              |                |                                           |
|                                                                                                    |                                                              |                |                                           |
|                                                                                                    |                                                              |                |                                           |
|                                                                                                    |                                                              |                |                                           |
| 1 週のメッセージ、0 適は未開封                                                                                                    |                                                              | 豊オンライン中        |                                           |
| NetCaptor                                                                                                    | 、「文字IEND-1 - Outlook   四 文書 1 - Microsoft Word   🦉 無題 - ヘイント |                | └★♥♥ 2 2 2 11 2 2 2 2 2 2 2 2 2 2 2 2 2 2 |

- 5. メニューバーのツールーオプションをクリックする。
- 6. 読み取りタブをクリックする。囲んだ部分のチェック項目を外す

| 雪オプション                                                | ? × |
|-------------------------------------------------------|-----|
| スペル チェック セキュリティ 接続 メンテナンス<br>全般 読み取り 確認メッセージ 送信 作成 署名 |     |
| メーセージの読み取り                                            | -   |
| 📄 📄 🗖 次の時間ブレビューするとメッセージを開封済みにする(M) 🛛 🚍 利              |     |
| ■ ● ● ● ● ● ● ● ● ● ● ● ● ● ● ● ● ● ● ●               |     |
| ブレーユーウィンドウで表示するメッセージを自動的にダウンロードする(D)                  |     |
| ▶ 一覧ですべて表示できないアイテムにヒントを表示する(出)                        |     |
| マークされているメッセージを強調表示する(W)                               | ]   |
| -1-2                                                  |     |
| 📑 🗭 一度に取得するヘッダーの数(G) 🛛 300 📑 個                        |     |
| ■ ニュースグループの終了時にすべて開封済みにする(K)                          |     |
| フォント                                                  |     |
| ここをクリックすると、メッセージを読むときに使用する、フォントおよび標準のエンコードを変更できます。    |     |
| フォント(E) エンコードの設定(P                                    |     |
|                                                       |     |
|                                                       |     |
| OK キャンセル 適用(A)                                        |     |

以上で自動的にメッセージを展開することは防げます。

但し、全てのウィルスに対して有効であるということは無いので、万が一の場合に備えて

ウィルス対策ソフトの導入をご検討してください。